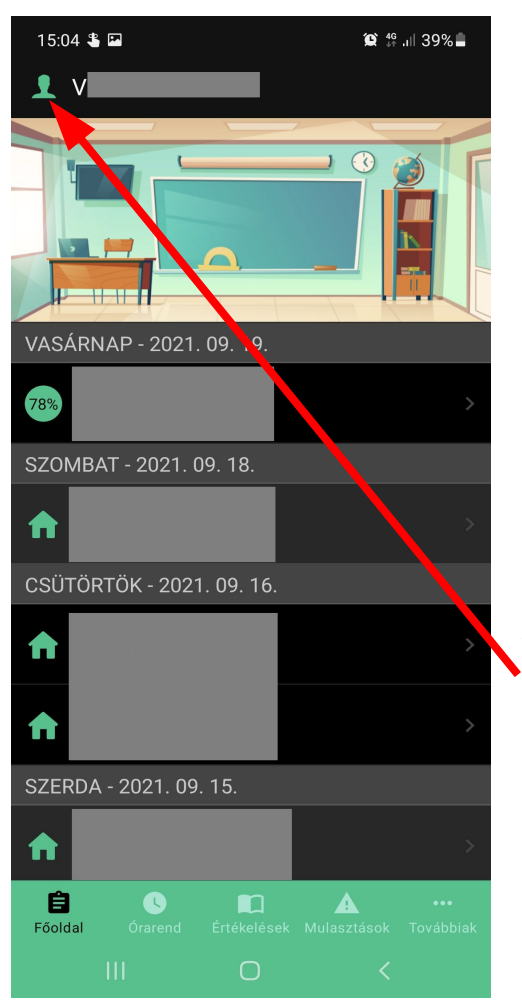

Kijelentkezés a tibolddaróci KRÉTA rendszerből (és bejelentkezés a mezőnyárádi iskola KRÉTA rendszerébe) a mobiltelefonokon és tableteken használható KRÉTA szülőknek applikációban:

Az applikációt elindítva, a **bal felső sarokban lévő ikonra** kattintva a "Profilok" menüpontba jutunk.

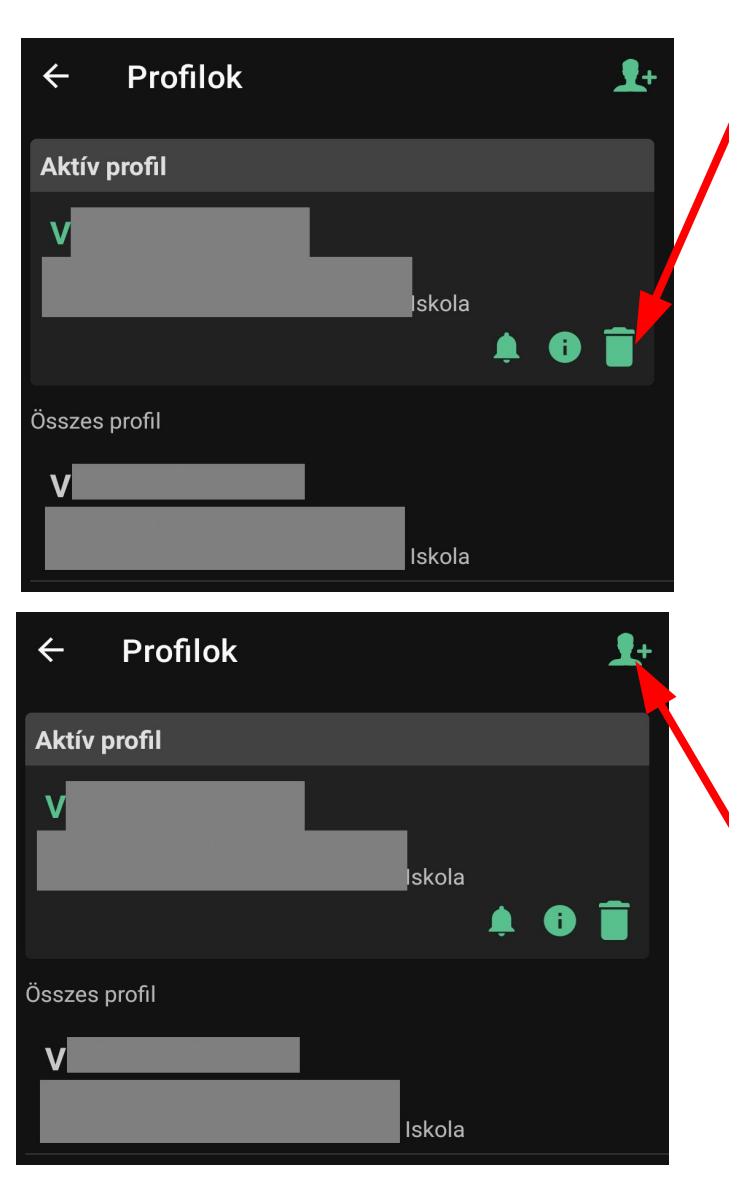

A "Profilok" menüpontban a **Kuka ikonnal** töröljük az előző, tibolddaróci iskola KRÉTA rendszerében használt profilunkat.

Ekkor az applikáció visszaugrik a bejelentkező képernyőre

(megjegyzés: akiknek több gyermekük jár az intézménybe, vagy esetleg más intézménybe is jár gyermeke, a **jobb felső sarokban lévő ikonnal** tudja felvenni ugyanebben a helyzetben gyermeke új, a mezőnyárádi KRÉTA rendszerben használt profiját)

## Bejelentkezés

| - Felhasználónáv                                |   |
|-------------------------------------------------|---|
|                                                 |   |
| Jelszó                                          |   |
|                                                 | 0 |
|                                                 |   |
| Boldog Sándor István Katolikus Általános Iskola |   |
| Jelszó mentése                                  |   |
| BEJELENTKEZÉS                                   |   |
| Elfelejtett jelszó                              |   |
| GYIK                                            |   |
| Adatkezelési Tájékoztató                        |   |
| KRÉTA Szülőknek 1.7.2+2021090107                |   |
|                                                 |   |

Ezt követően a "Bejelentkezés" menüpontban belépünk a **mezőnyárádi iskola KRÉTA** rendszerébe a **szülőknek/gondviselőknek a** <u>napokban átadott</u> felhasználónévvel és jelszóval!

## **FONTOS!**

Az intézménynél a keresőbe a "Mezőnyárád" szót írjuk be, az alábbi képen lévő nevet, azonosítót stb. kell látniuk, ekkor jelentkeznek be a megfelelő (mezőnyárádi) intézményi KRÉTA rendszerbe.

| ÷              | Intézmények                                 |                             |
|----------------|---------------------------------------------|-----------------------------|
| C Keres        | <sup>és</sup><br>Mezőnyárád                 |                             |
| Boldo<br>Mezor | g Sándor István Katolikus Általár<br>Nyárád | nos Iskola<br>mnyaradiskola |

Ezt követően a Bejelentkezésre kattintva próbáljuk meg a bejelentkezést. A jelszó mentésének beállítására is lehetőség van.